# Navodila za uporabo spletne učilnice

Spletna učilnica je posebej pripravljena spletna stran oz. portal, ki podpira e-izobraževanje. Na naši šoli uporabljamo brezplačno odprto kodno učilnico Moodle. V spletni učilnici se izvajajo različni predmeti, v okviru katerih dijaki kadarkoli in od kjerkoli sodelujejo pri različnih aktivnostih. Spletna učilnica je odprta 24 ur na dan in 7 dni v tednu. Za vstop vanjo potrebujete računalnik z dostopom do interneta in s pregledovalnikom spletnih strani.

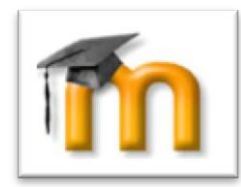

#### VSTOP V SPLETNO UČILNICO

V spletno učilnico vstopite preko spletne strani <u>https://ucilnice.arnes.si</u>. Desno zgoraj kliknite PRIJAVA. Prijavite se z AAI računom, ki ste ga dobili v šoli. Uporabniško ime je v obliki <u>ime.priimek@gimsen.si</u>. Uporabnik Janez Gašperin ima uporabniško ime **janez.gasperin@gimsen.si**.

| 🗅 ArnesAAl Enotna Prijava 🗙 🕂                                           |                                                                             | – o ×                                                    |
|-------------------------------------------------------------------------|-----------------------------------------------------------------------------|----------------------------------------------------------|
| ← → C ☆ 🔒 https://idp.aai.arnes.si/simplesaml/module.php/core/loginused | passorg.php?AuthState=_b6770bf0752128341935a8de40b81dc62ab64e3b32%3Ahttps%3 | A%2F%2Fidp.aai.arnes.si%2Fsimplesaml%2 🛧 💹 🔟 🗐 🚳 🧎 🖯 🖯 🗄 |
|                                                                         |                                                                             |                                                          |
|                                                                         | Al-raĉun                                                                    | ]                                                        |
|                                                                         | Geslo                                                                       | l                                                        |
|                                                                         |                                                                             |                                                          |
|                                                                         |                                                                             |                                                          |
| 47 POMOČ                                                                |                                                                             | <b>R</b> INFO                                            |
|                                                                         |                                                                             |                                                          |
|                                                                         |                                                                             |                                                          |
|                                                                         |                                                                             |                                                          |

Za vstop v spletno učilnico Gimnazije Šentvid, izberete na levi strani zaslona v meniju Navigacija -Nadzorna plošča, Gimnazija Šentvid.

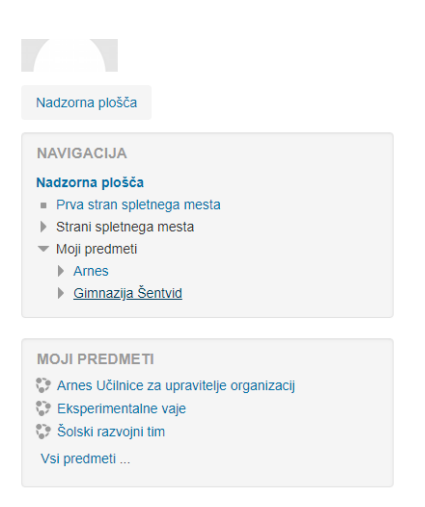

Po končanem delu se iz spletne učilnice odjavite s klikom na odjavi iz spustnega seznama v zgornjem desnem kotu spletne učilnice.

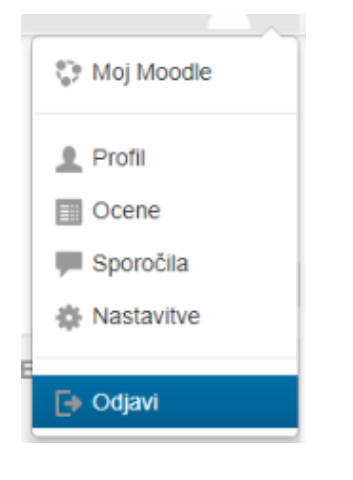

### **1. VKLJUČITEV V PREDMET**

Za vključitev v posamezni predmet potrebujete geslo predmeta, ki vam ga posreduje učitelj (administrator) predmeta.

Spletna učilnica predmeta je sestavljena iz treh delov: **levega okna** (katerega vsebina je relativno stalna), **osrednjega okna** (navodila za delo in učna gradiva), **desnega okna** (katerega vsebina se vsakodnevno spreminja).

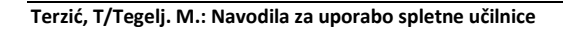

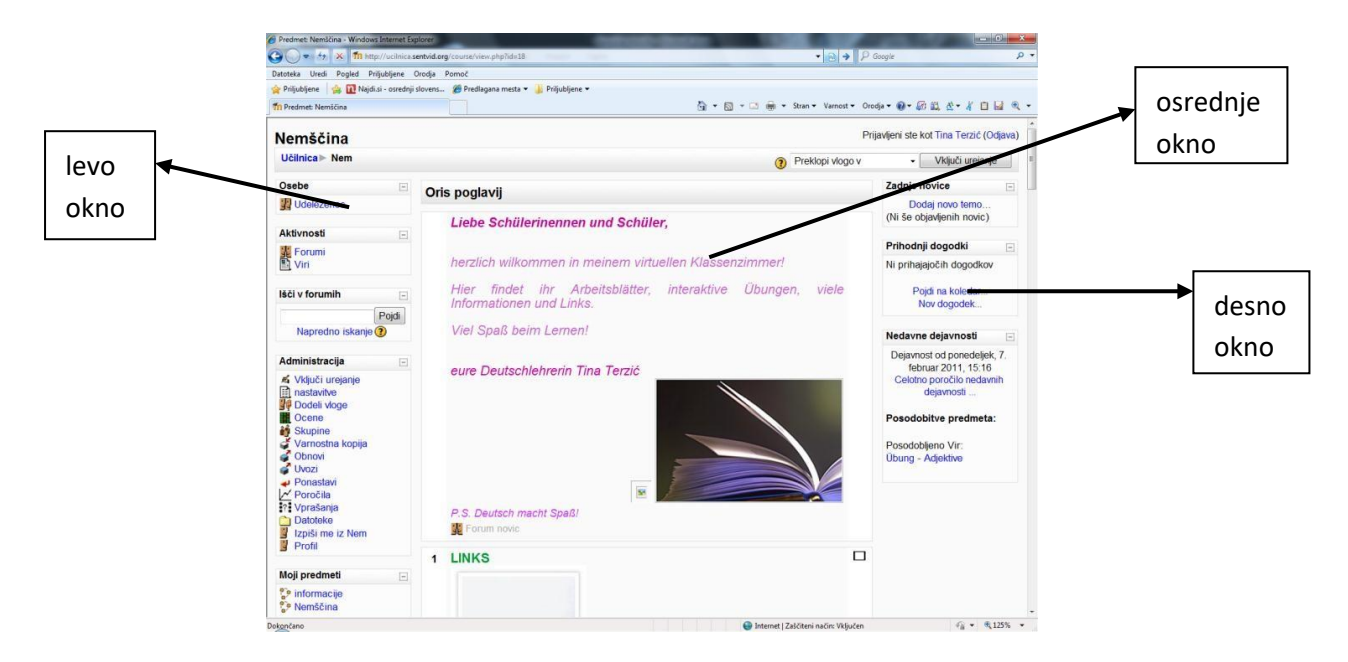

Kadar je v posameznem predmetu veliko vsebinskih sklopov, si vpogled na osrednjem oknu lahko skrčite na eno temo s klikom na kvadratek v zgornjem desnem kotu posamezne teme. S klikom na dva kvadratka ponovno izberete prikaz vseh tem.

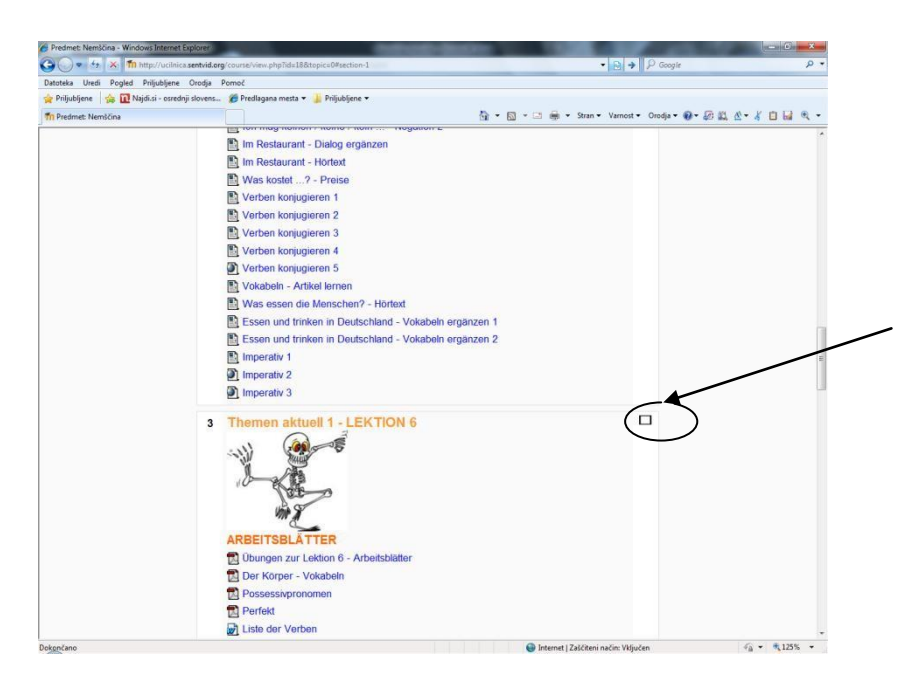

Iz bloka OSEBE lahko s klikom na UDELEŽENCI dostopate do seznama udeležencev predmeta. S klikom na ime udeleženca se prikaže profil udeleženca s sliko in podatki, ki jih je oseba sama vpisala. Pod profilom se nahaja gumb POŠLJI SPOROČILO, ki nam omogoča, da osebi pošljemo zasebno sporočilo v spletni učilnici. Zavihki nam omogočajo tudi pregled prispevkov na forumih, ki jih je oseba poslala ter ogled bloga (dnevnika) osebe.

#### Terzić, T/Tegelj. M.: Navodila za uporabo spletne učilnice

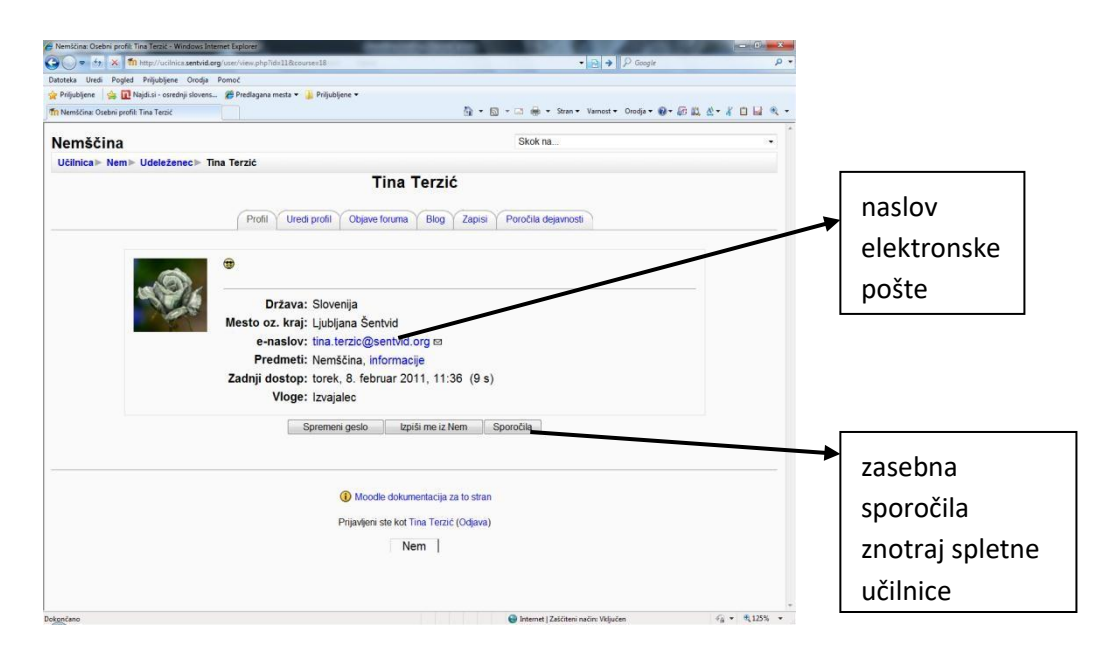

Blok MOJI PREDMETI vsebuje seznam vseh predmetov, v katerih smo trenutno vključeni kot udeleženci. S klikom na ime predmeta hitro prestopamo iz predmeta v predmet.

Blok Skrbništvo vsebuje možnosti pregleda svojih ocen (če jih učitelj vpisuje) ter urejanje lastnega profila. S klikom na UREDI PROFIL si lahko uredite svoje podatke v profilu in nekatere nastavitve spletne učilnice. Sošolci bodo videli le osnovne nastavitve, medtem ko ima mentor vpogled tudi v ostale podatke. Pomembno je, da imate vpisan aktualni elektronski naslov, saj le-tega potrebuje učitelj za komunikacijo z udeleženci.

## 2. UČNE AKTIVNOSTI IN UČNA GRADIVA

Dijaki v spletni učilnici opravljajo različne dejavnosti: berejo besedila, iščejo dodatne vire na spletu, pregledujejo predstavitve, rešujejo teste, diskutirajo v forumih, pripravljajo pisne izdelke itd. Posamezne aktivnosti so označene z ikonami.

Večina **učnih virov** v spletni učilnici je pripravljena v PDF formatu, ki omogoča izpis, ki je neodvisen od uporabnikovega sistema. Poleg učnih virov v spletni učilnici lahko tudi sami poiščete dodatna gradiva na spletu in jih delite s sošolci preko spletne učilnice.

Posamezni dokumenti so označeni z različnimi ikonami: 🖺 (spletni dokument), 🖻 (spletna stran), 🔊 (DOC dokument), 🗊 (PDF dokument).

V **forum** (ikona **b**) vstopite s klikom na ime foruma. Znotraj foruma lahko odpirate različne diskusije. Pri odpiranju novih diskusij poskusite čim bolj jasno oblikovati naslov diskusije. V **diskusijo** se vključite z odgovorom na katerokoli sporočilo v diskusiji.

Tudi v spletni učilnici veljajo določeni kodeksi obnašanja:

- D bodite strpni do drugačnih mnenj in idej,
- □ med seboj si pomagajte, □ ne žalite
- sodelujočih.

Pri pisanju se izogibajte uporabi samih velikih tiskanih črk ter krepko izpisanega besedila (v spletni komunikaciji to predstavlja kričanje). Neverbalno govorico nadomestite z uporabo smeškov (pritisnite na ikono <sup>©</sup> v urejevalniku ter izberite smeška).

Preden sporočilo oddate na forum, preverite slovnično pravilnost vašega sporočila, nato ga oddajte s klikom na gumb OBJAVI NA FORUMU.

**Kvizi** omogočajo reševanje testov ali izpolnjevanje anket. Točna navodila za posamezni test vam bo posredoval učitelj.

**Oddajanje nalog** (ikona **S**): naloge je potrebno oddati v predvidenem roku kot pripet dokument. Za oddajo izberite nalogo in pri strani za vnos kliknite na gumb **BROWSE**... in želeno datoteko poiščite na svojem računalniku. Izberite **POTRDI**, nato kliknite na gumb **NALOŽI TO DATOTEKO** in naloga je oddana. Če naloga presega omejitev velikosti, je ne boste uspeli naložiti.

Dokumenti naj imajo ime, ki nakazuje vsebino in/ali avtorja naloge. Ne uporabljajte šumnikov ter posebnih znakov (razen znaka minus – ali podčrtaja \_). Izogibajte se predolgim imenom. Primer: *deutschland-novak.doc* ali *mnovak\_oesterreich.doc*).

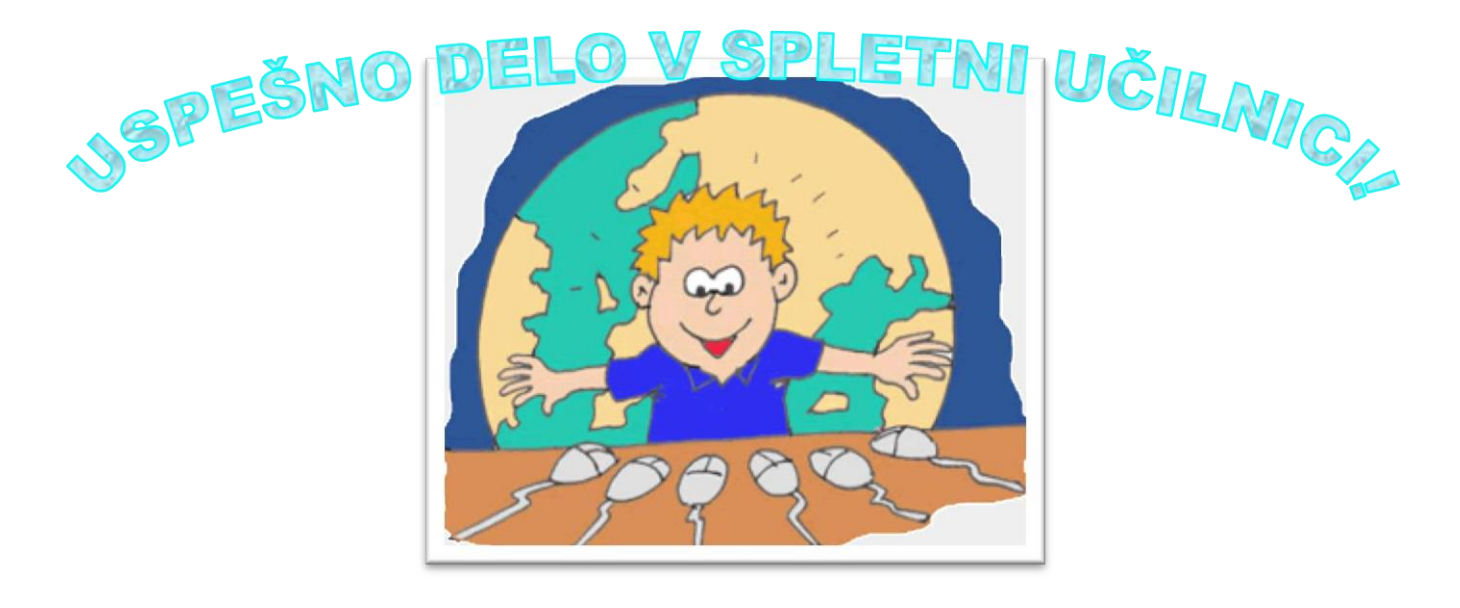

Viri:

- Sulčič, V. (Koper, 2006): Navodila za uporabo e-učilnice FM, Navodila za študente. Univerza na Primorskem, Fakulteta za management Koper
- http://www.moodle.si